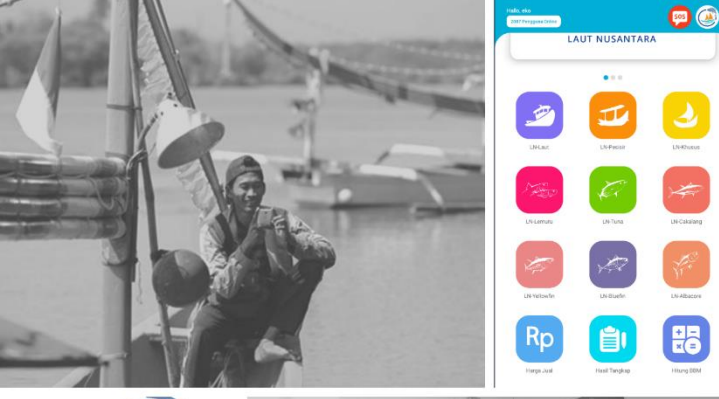

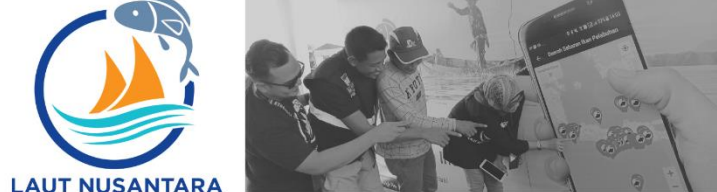

# BUKU SAKU LAUT NUSANTARA

fransformasi budaya nelayan dari mencari ikan jadi menangkap ikan

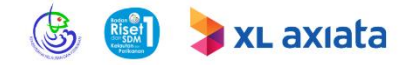

# BUKU SAKU

Penulis:

Eko Susilo I Made Putra Kresnabayu I Gede Adi Swastana

#### BALAI RISET DAN OBSERVASI LAUT

Pusat Riset Kelautan Badan Riset Sumberdaya Manusia Kelautan dan Perikanan Kementerian Kelautan dan Perikanan © 2021

Judul Buku: Buku Saku Laut Nusantara

Penulis: Eko Susilo I Made Putra Kresnabayu I Gede Adi Swastana

Desain Sampul: Eko Susilo

Jumlah Halaman: 48 + 6 hal romawi

Edisi/Cetakan: Edisi 2 / Cetakan 1, Mei 2021

ISBN: xxx-xxx-xxxx-x-x (Cetak) ISBN: xxx-xxx-xxxx-x-x (eBook)

Diterbitkan oleh: Balai Riset dan Observasi Laut Jl. Baru Perancak, Negara, Jembrana - Bali 82251 Telp. (0365) 44268, 44269 Fax. (0365) 44278

#### HAK CIPTA DILINDUNGI OLEH UNDANG-UNDANG NO 28 TAHUN 2014

Dilarang memproduksi atau memperbanyak seluruh atau sebagian dari buku ini dalam bentuk atau cara apapun tanpa izin tertulis dari penerbit

# DAFTAR ISI

| Daftar Isi            | i   |
|-----------------------|-----|
| Kata Pengantar        | iii |
| Spesifikasi Handphone | vi  |
| Pendahuluan           | 1   |
| Instalasi Aplikasi    | 10  |
| Registrasi Pengguna   | 12  |
| Beranda               | 14  |
| Pusat Bantuan         | 40  |
| Info                  | 42  |
| Akun                  | 43  |
| Simulasi Navigasi     | 44  |

Transformasi budaya nelayan dari MENCARI IKAN menjadi MENANGKAP IKAN

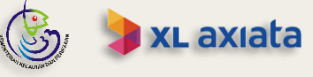

#### KATA PENGANTAR

sebuah inovasi Laut Nusantara. teknologi penangkapan ikan dalam bentuk aplikasi berbasis android vang dipersembahkan PT XL Axiata Tbk dan Balai Riset dan Observasi Laut (Kementerian Kelautan dan Perikanan) untuk Indonesia, utamanya nelavan di seluruh penjuru Nusantara. para Hadirnya aplikasi ini ditujukan sebagai motor penggerak transformasi budaya nelayan dari "mencari ikan" menjadi "menangkap ikan" melalui pemanfaatan teknologi informasi. Laut Nusantara dituniuk oleh Kementerian Kominfo sebagai aplikasi resmi program nasional Nelavan Go-Online untuk mendukung pembangunan Indonesia di sektor kemaritiman.

Beragam informasi disajikan secara sederhana guna membantu nelayan dalam aktivitas penangkapan ikan sehingga dapat lebih efektif, efesien, dan aman. Hanya dalam satu genggaman aplikasi, nelayan dapat merencanakan kegiatan penangkapan ikan dengan lebih baik, mulai menentukan secara mandiri lokasi penangkapan ikan terdekat, estimasi kebutuhan Bahan Bakar Minyak (BBM), estimasi harga jual, dengan tetap mempertimbangkan kondisi cuaca dan gelombang saat bekerja di laut. Pertama kali dirilis melalui layanan **Google Play** pada pertengahan tahun 2018, aplikasi Laut Nusantara mendapatkan respon yang sangat baik. Hingga buku ini disusun, aplikasi ini telah diunduh oleh lebih dari **50 ribu pengguna**. Keberhasilan ini tak lepas dari pelaksanaan kegiatan sosialisasi dan distribusi aplikasi yang intensif di **28 wilayah di seluruh wilayah** Indonesia melalui kolaborasi dengan pemerintah daerah, penyuluh perikanan, aparat pelabuhan perikanan, sekolah perikanan, dan masyarakat pelaku perikanan.

Melalui rilis versi terbarunya, Laut Nusantara menyuguhkan tampilan muka yang lebih segar dan simple. Laut Nusantara juga telah dibekali informasi daerah penangkapan ikan pelagis ekonomis tinggi meliputi **ikan tuna (tuna mata besar, tuna sirip kuning, tuna sirip biru, dan albakora), cakalang, dan lemuru**.

Penyusunan Buku Saku Laut Nusantara ini dimaksudkan sebagai bahan sosialisasi sekaligus panduan bagi nelayan, penyuluh, aparat pelabuhan, maupun pihak-pihak lain yang berkepentingan dalam melakukan penyebarluasan dan pemanfaatan aplikasi. Harapannya kegiatan sosialisasi dapat dilakukan lebih masif dan menjangkau nelayan di seluruh wilayah Indonesia.

• iv

Masukkan dan saran masih sangat diharapkan untuk penyempurnaan aplikasi Laut Nusantara maupun buku ini. Semoga Buku Saku Laut Nusantara ini dapat bermanfaat bagi pengguna.

Jembrana, Mei 2021

<u>Dr. Teja Arief Wibawa, S.Pi., M.Si.</u> Kepala Balai

#### SPESIFIKASI HANDPHONE

Aplikasi Laut Nusantara dapat dioperasikan melalui beragam tipe/merk handphone android yang memiliki fitur layar sentuh (*touchscreen*). Spesifikasi minimum yang dibutuhkan untuk menjalankan aplikasi ini secara baik sebagai berikut:

| Sistem operasi | : | Android 4.4 (KitKat) |
|----------------|---|----------------------|
| Navigasi       | : | GPS dan GLONASS      |
| SIM card       | : | GSM sim card         |
| Baterai        | : | Lithium              |
| Jaringan       | : |                      |

• 3G DC-HSPA+

• vi

- GSM/WCDMA Quad-Band for Worldwide Data Roaming 850 / 900 / 1800 / 1900MHz
- Wi-Fi direct

#### PENDAHULUAN

Indonesia merupakan negara kepulauan terbesar di dunia dengan luas wilavah laut vang melebihi 70% dan total paniang garis pantai sekitar 81.000 km. Wilayah laut Indonesia menyimpan kekayaan dan keanekaragaman havati laut yang melimpah salah satunya berupa sumber daya ikan yang beragam jenisnya. Hasil kajian terakhir menyebutkan potensi sumber dava perikanan mencapai 12.5 juta ton per tahun, vang terdiri dari kelompok ikan pelagis kecil. ikan pelagis besar, ikan demersal, ikan karang, udang, dan ienis ikan lainnya. Namun potensi perikanan tersebut belum dapat dimanfaatkan secara optimal. Salah satu penyebabnya adalah kebiasaan nelavan vang masih mengandalkan naluri dan tanda alam untuk mencari lokasi ikan, sehingga aktivitas penangkapan ikan menjadi kurang efektif dan efisien.

Melihat kondisi tersebut, Balai Riset dan Observasi Laut dan PT XL Axiata Tbk berinovasi melahirkan aplikasi Laut Nusantara, sebuah aplikasi informatika yang mengintegrasikan data lokasi penangkapan ikan, kondisi angin dan gelombang, harga ikan, serta keamanan laut yang disajikan dalam aplikasi android. Aplikasi Laut Nusantara memiliki tiga tujuan utama, yaitu:

Pertama menjadi motor penggerak transformasi budaya nelayan dari mencari ikan menjadi menangkap ikan melalui pemanfaatan informasi prakiraan daerah penangkapan ikan yang telah dihasilkan oleh Balai Riset dan Observasi Laut. Selaras dengan fokus pembangunan di sektor kemaritiman dan kedaulatan pangan, inovasi ini mendukung gerakan transformasi 1 juta nelayan go online.

Kedua, meningkatkan kesejahteraan nelayan. Penangkapan ikan yang kurang efektif dan efisien berdampak pada minimnya hasil tangkapan dan tingginya konsumsi solar. Inovasi ini diharapkan dapat mendorong peningkatan pendapatan nelayan seiring dengan bertambahnya jumlah tangkapan dan efisiensi biaya operasional.

Ketiga, menurunkan tingkat kecelakaan aktivitas penangkapan ikan. Akses nelayan akan informasi cuaca laut masih terbatas. Padahal kondisi cuaca laut yang tidak menentu dapat berakibat buruk pada keselamatan nelayan. Melalui inovasi ini, informasi cuaca laut tersedia dalam genggaman, sehingga nelayan dapat lebih waspada dan aman selama melakukan penangkapan ikan.

• 2

Beragam informasi disajikan secara sederhana untuk membantu nelayan sehingga kegiatan penangkapan ikan dapat dilakukan secara efektif, efesien, dan aman. Hanya dalam satu genggaman aplikasi, nelayan dapat merencanakan kegiatan penangkapan ikan dengan lebih baik, mulai menentukan secara mandiri lokasi penangkapan ikan terdekat, estimasi kebutuhan BBM, estimasi harga jual, dengan tetap mempertimbangkan kondisi cuaca dan gelombang saat bekerja di laut.

Fitur-fitur yang tersaji di aplikasi Laut Nusantara meliputi:

#### 1. Prakiraan Daerah Penangkapan Ikan

Informasi prakiraan daerah penangkapan ikan pelagis bersumber dari Balai Riset dan Observasi Laut, Kementerian Kelautan dan Perikanan. Pengguna diberikan pilihan sesuai dengan kapasitas armada dan operasi penangkapan ikan yang biasa dilakukan oleh nelayan, yaitu wilayah laut lepas, wilayah pesisir, dan perairan khusus. Laut Nusantara juga telah dibekali informasi daerah penangkapan ikan pelagis ekonomis tinggi meliputi ikan tuna (tuna mata besar, tuna sirip kuning, tuna sirip biru, dan albakora), cakalang, dan lemuru.

3•

#### 2. Informasi Harga Ikan Pelabuhan

Informasi harga jual ikan bersumber dari Pusat Informasi Pelabuhan Perikanan, Direktorat Jenderal Perikanan Tangkap. Ketersediaan informasi harga ikan di sejumlah Pelabuhan Perikanan dapat dijadikan acuan nelayan untuk menjual hasil tangkapan sehingga tidak lagi dipermainkan oleh tengkulak.

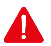

Hal yang berkaitan dengan update data harga ikan terbaru tidak berasal dari aplikasi ini.

#### 3. Hasil Tangkapan

Pendataan hasil tangkapan ikan (jenis dan berat ikan) sebagai informasi kunci untuk mendukung pengelolaan sumberdaya ikan yang lebih baik oleh pihak-pihak terkait (Pemerintah Pusat/Daerah, Lembaga Riset, Perguruan Tinggi, dll).

#### 4. Kondisi Cuaca Laut

Informasi terkini kondisi cuaca di laut bersumber dari Badan Meteorologi, Klimatologi dan Geofisika. Informasi cuaca yang disajikan meliputi arah angin, kecepatan angin, dan tinggi gelombang di seluruh wilayah perairan Indonesia sebagai acauan untuk keselamatan nelayan selama melakukan penangkapan ikan.

• 4

#### 5. Navigasi Laut

Kemudahan untuk merencanakan kegiatan penangkapan ikan, mencakup:

- a. SOS Button untuk pertolongan darurat.
- b. Pemilihan lokasi penangkapan ikan.
- c. Estimasi perhitungan jarak dan waktu tempuh.
- d. Estimasi kebutuhan bahan bakar minyak.

Simulasi perkiraan BBM yang dibutuhkan bila ingin menuju lokasi prakiraan daerah penangkapan ikan maupun lokasi tertentu yang diinginkan. Perhitungan simulasi ini didasarkan pada tipe mesin kapal, kecepatan kapal, dan jarak yang ditempuh dengan tidak mempertimbangkan kondisi lautnya seperti arus, gelombang, pasang surut, dan angin.

#### 6. Live Chatting

Sarana penghubung bagi pengguna untuk berkomunikasi langsung dengan pengelola terkait pemanfaatan Laut Nusantara.

#### CAKUPAN PETA PRAKIRAAN DAERAH PENANGKAPAN IKAN

Masing-masing kategori informasi prakiraan daerah penangkapan ikan memiliki cakupan wilayah yang berbeda-beda. Untuk lebih detail digambarkan pada peta cakupan wilayah PPDPI yang dirilis oleh Balai Riset dan Observasi Laut.

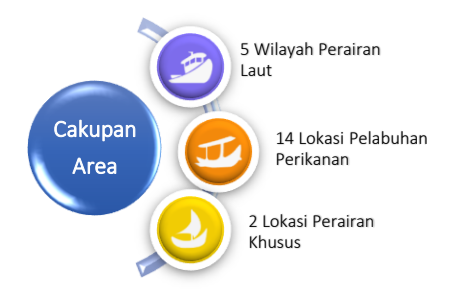

#### Catatan:

- Aplikasi Laut Nusantara hanya menampilkan area yang telah tersedia informasi yang dikeluarkan oleh Balai Riset dan Observasi Laut.
- Pengguna dapat mengirimkan permintaan penyediaan informasi pada untuk area yang belum ada informasi PPDPI kepada Balai Riset dan Observasi Laut secara langsung.

#### JENIS PETA PRAKIRAAN DAERAH PENANGKAPAN IKAN EKONOMIS TINGGI

Melalui rilis versi terbarunya, Laut Nusantara telah ditambahkan informasi daerah penangkapan ikan pelagis ekonomis tinggi meliputi ikan tuna (tuna mata besar, tuna sirip kuning, tuna sirip biru, dan albakor), cakalang, dan lemuru.

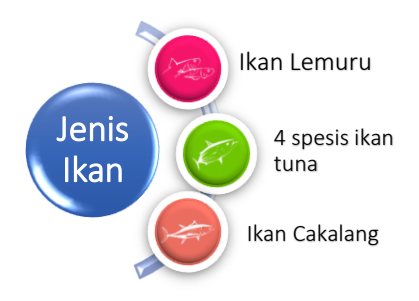

#### Catatan:

- Aplikasi Laut Nusantara hanya menampilkan area yang telah tersedia informasi yang dikeluarkan oleh Balai Riset dan Observasi Laut.
- Penyediaan informasi untuk jenis ikan ekonomis tertentu lainnya masih dalam proses penelitian.

7•

1/1-8

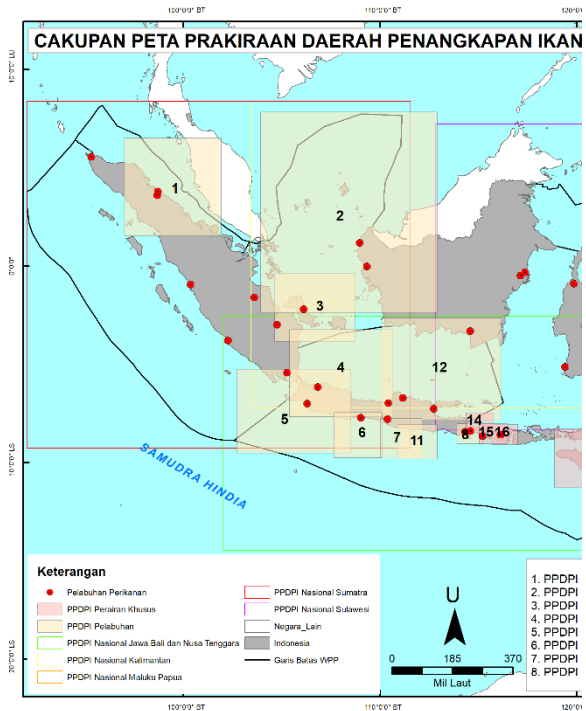

10010101 BT

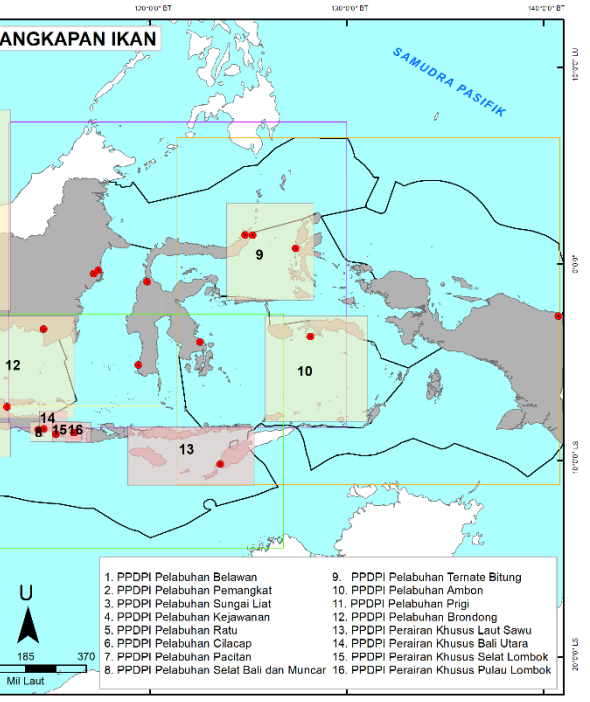

12010/01 BT

13010101 BT

140°0'0' BT

<u>9•</u>

# INSTALASI APLIKASI

Aplikasi Laut Nusantara telah terdaftar pada layanan Google Play Store pada masing-masing handphone. Adapun langkah-langkah instalasi aplikasi pada perangkat handphone sebagai berikut:

- Buka layanan Play Store , lalu ketikkan Laut Nusantara pada menu pencarian hingga muncul daftar aplikasi Laut Nusantara.
- 2. Pilih logo Laut Nusantara.
- 3. Baca seluruh keterangan terkait dengan aplikasi.
- 4. Pilih **INSTAL** dan **TERIMA** untuk melanjutkan proses instalasi aplikasi pada handphone.

#### Catatan:

- Pastikan perangkat handphone telah terhubung pada jaringan internet.
- Memori perangkat handphone masih mencukupi, sekurang-kurangnya 25 Mb.

#### LANGKAH-LANGKAH INSTALASI APLIKASI

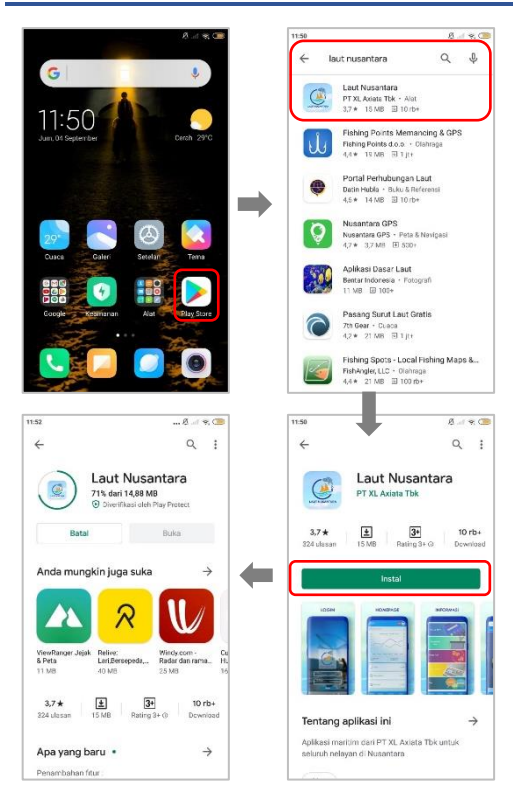

#### REGISTRASI PENGGUNA

Pada saat pertama kali menjalankan aplikasi Laut Nusantara, pengguna diwajibkan melakukan registrasi dengan mengisi identitas diri sesuai dengan Kartu Tanda Penduduk (KTP) dan Nomor *Handphone* yang digunakan untuk menjalankan aplikasi ini.

Adapun langkah-langkah registrasi pengguna baru sebagai berikut:

- [1] 🛛 Buka aplikasi Laut Nusantara 🖉
- [2] Jika aplikasi meminta akses lokasi, pilih Ijinkan.
- [3] Ketikkan Nama sesuai dengan yang tertera pada KTP.
- [4] Ketikkan nomor handphone.
- [5] Pilih **MASUK** untuk mulai menjalankan aplikasi pada handphone.

### LANGKAH-LANGKAH REGISTRASI

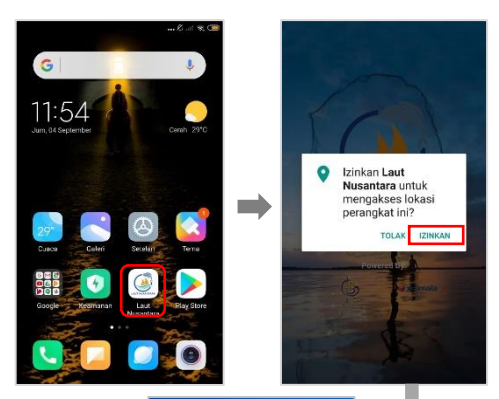

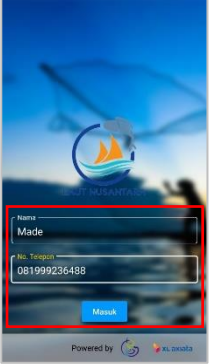

# BERANDA

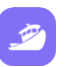

Akses informasi sebaran daerah penangkapan ikan di wilayah laut lepas hingga ZEEI, utamanya nelayan dengan kapal > 30GT.

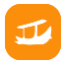

Akses informasi sebaran daerah penangkapan ikan di wilayah pesisir bagi nelayan tradisional, utamanya nelayan dengan kapal < 30GT.

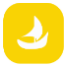

Akses informasi sebaran daerah penangkapan ikan di perairan khusus yang bersinggungan dengan daerah konservasi.

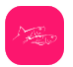

Akses informasi sebaran daerah penangkapan ikan lemuru di perairan Selat Bali.

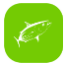

Akses informasi sebaran daerah penangkapan ikan tuna mata besar di Samudera Hindia.

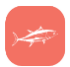

Akses informasi sebaran daerah penangkapan ikan cakalang di perairan Indonesia bagian timur.

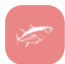

Akses informasi sebaran daerah penangkapan ikan tuna sirip kuning di Samudera Hindia.

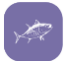

Akses informasi sebaran daerah penangkapan ikan tuna sirip biru di Samudera Hindia.

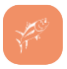

Akses informasi sebaran daerah penangkapan ikan tuna albakora di Samudera Hindia.

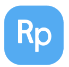

Akses informasi harga ikan di pelabuhan perikanan di Indoensia.

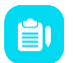

Pencatatan dan pelaporan hasil tangkapan ikan (jenis, bobot ikan, dan harga ikan).

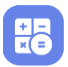

Kalkulasi perkiraan kebutuhan BBM yang dibutuhkan untuk melaut.

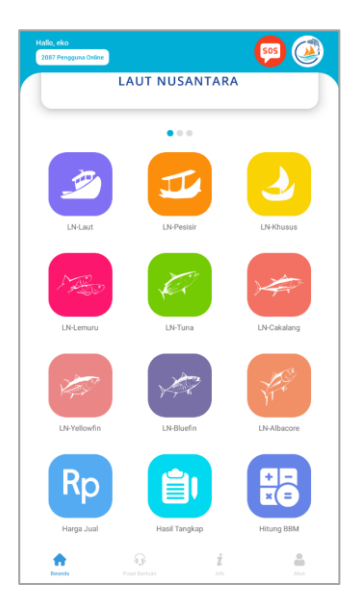

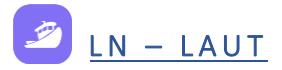

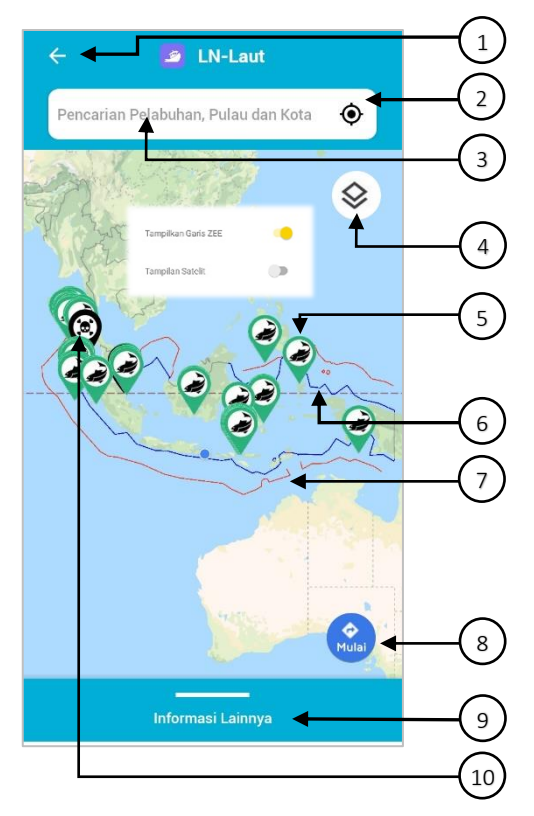

- 1. Ġ Kembali ke menu **Beranda**.
- Tombol untuk kembali ke posisi pengguna/gawai terkini.
- 3. Pencarian lokasi berdasarkan nama Pelabuhan, Pulau dan Kota.
- 4. (\*) Menampilkan garis batas Zona Ekonomi Eksklusif (ZEE) dan tampilan satelit.
- S. Que Lokasi prakiraan daerah penangkapan ikan.
- 6. Batas Landas Kontinen Indonesia (warna garis biru).
- 7. Batas Zona Ekonomi Eksklusif (garis warna merah).
- Ombol untuk memulai navigasi: pemilihan lokasi penangkapan dan rencana rute pelayaran.
- Menampilkan seluruh koordinat lokasi prakiraan daerah penangkapan ikan (bujur dan lintang).
- Lokasi kejadian kejahatan (perampokan) di tengah laut.

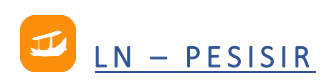

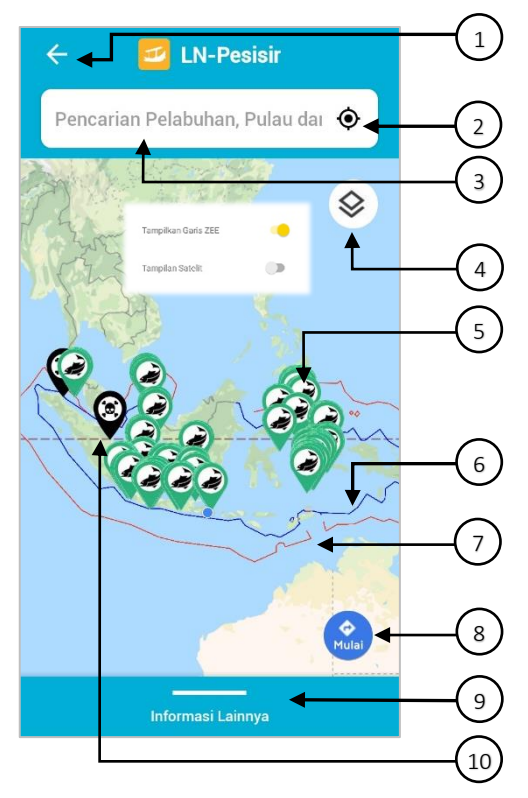

- 1. 🧲 Kembali ke menu **Beranda**.
- Tombol untuk kembali ke posisi pengguna/gawai terkini.
- 3. Pencarian lokasi berdasarkan nama Pelabuhan, Pulau dan Kota.
- 4. (\*) Menampilkan garis batas Zona Ekonomi Eksklusif (ZEE) dan tampilan satelit.
- S. Que Lokasi prakiraan daerah penangkapan ikan.
- 6. Batas Landas Kontinen Indonesia (warna garis biru).
- 7. Batas Zona Ekonomi Eksklusif (garis warna merah).
- Tombol untuk memulai navigasi: pemilihan lokasi penangkapan dan rencana rute pelayaran.
- Menampilkan seluruh koordinat lokasi prakiraan daerah penangkapan ikan (bujur dan lintang).
- 10. Se Lokasi kejadian kejahatan (perampokan) di tengah laut.

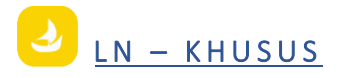

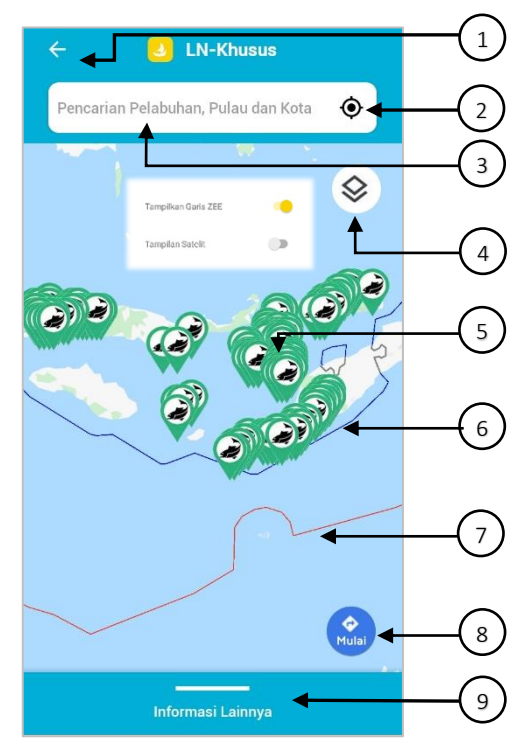

↓ • 20

- 1. 🧲 Kembali ke menu **Beranda**.
- Tombol untuk kembali ke posisi pengguna/gawai terkini.
- 3. Pencarian lokasi berdasarkan nama Pelabuhan, Pulau dan Kota.
- 4. (\*) Menampilkan garis batas Zona Ekonomi Eksklusif (ZEE) dan tampilan satelit.
- Okasi prakiraan daerah penangkapan ikan.
- 6. Batas Landas Kontinen Indonesia (warna garis biru).
- 7. Batas Zona Ekonomi Eksklusif (garis warna merah).
- Tombol untuk memulai navigasi: pemilihan lokasi penangkapan dan rencana rute pelayaran.
- Menampilkan seluruh koordinat lokasi prakiraan daerah penangkapan ikan (bujur dan lintang).

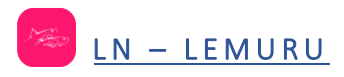

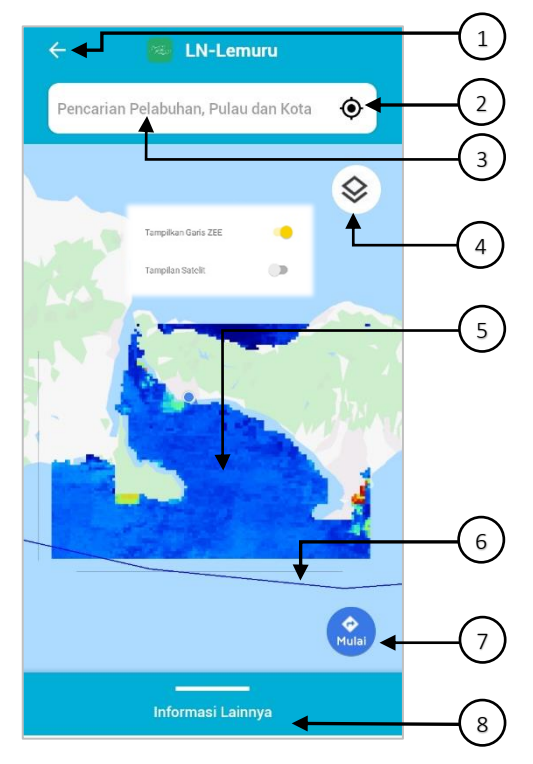

↓ • 22

- 1. 🗲 Kembali ke menu **Beranda**.
- Tombol untuk kembali ke posisi pengguna/gawai terkini.
- 3. Pencarian lokasi berdasarkan nama Pelabuhan, Pulau dan Kota.
- 4. (\*) Menampilkan garis batas Zona Ekonomi Eksklusif (ZEE) dan tampilan satelit.
- 5. Sebaran spasial prakiraan daerah penangkapan ikan lemuru.
- 6. Batas Landas Kontinen Indonesia (warna garis biru).
- Tombol untuk memulai navigasi: pemilihan lokasi penangkapan dan rencana rute pelayaran.
- Menampilkan informasi skala potensi prakiraan daerah penangkapan ikan lemuru (0-1). Semakin mendekati nilai 1, peluang ditemukan gerombolan ikan semakin besar.

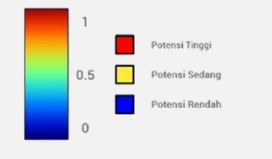

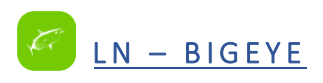

<u>↓</u><u>• 24</u>

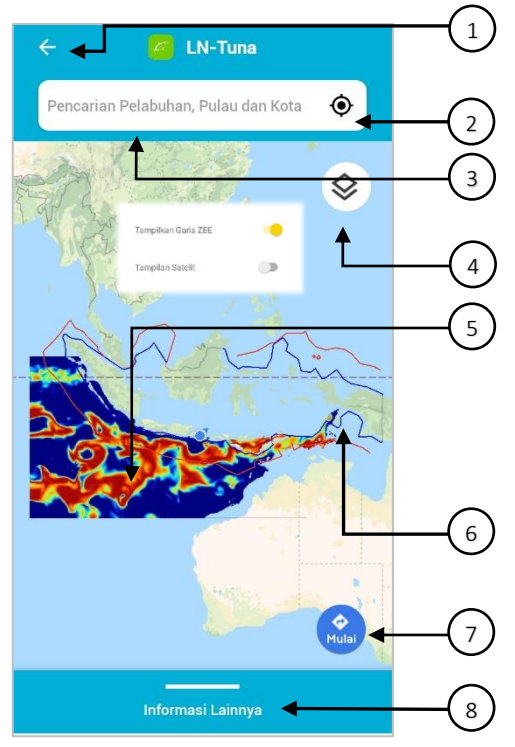

- 1. 🧲 Kembali ke menu **Beranda**.
- Tombol untuk kembali ke posisi pengguna/gawai terkini.
- 3. Pencarian lokasi berdasarkan nama Pelabuhan, Pulau dan Kota.
- 4. (\*) Menampilkan garis batas Zona Ekonomi Eksklusif (ZEE) dan tampilan satelit.
- 5. Sebaran spasial prakiraan daerah penangkapan ikan tuna mata besar.
- 6. Batas Landas Kontinen Indonesia (warna garis biru).
- Tombol untuk memulai navigasi: pemilihan lokasi penangkapan dan rencana rute pelayaran.
- Menampilkan informasi skala potensi prakiraan daerah penangkapan ikan tuna mata besar (0-1). Semakin mendekati nilai 1, peluang ditemukan gerombolan ikan semakin besar.

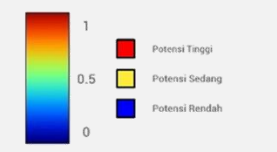

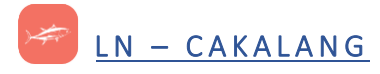

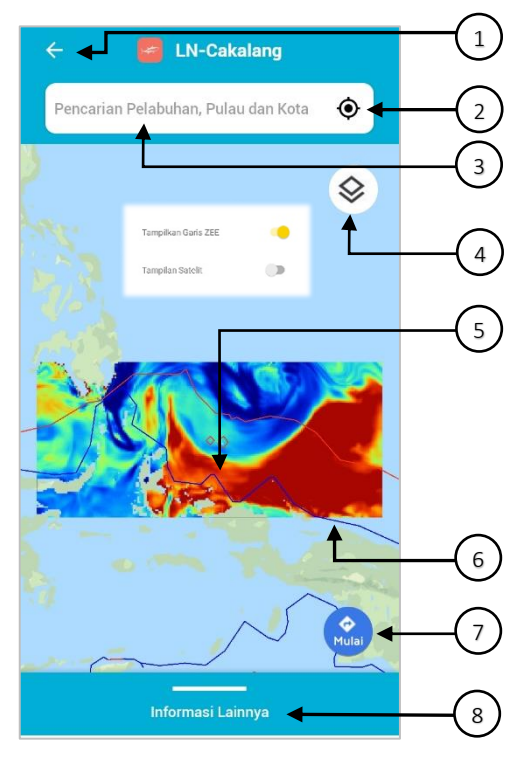

↓ • 26

- 1. Ġ Kembali ke menu **Beranda**.
- Tombol untuk kembali ke posisi pengguna/gawai terkini.
- 3. Pencarian lokasi berdasarkan nama Pelabuhan, Pulau dan Kota.
- 4. (\*) Menampilkan garis batas Zona Ekonomi Eksklusif (ZEE) dan tampilan satelit.
- 5. Sebaran spasial prakiraan daerah penangkapan ikan cakalang.
- 6. Batas Landas Kontinen Indonesia (warna garis biru).
- Tombol untuk memulai navigasi: pemilihan lokasi penangkapan dan rencana rute pelayaran.
- Menampilkan informasi skala potensi prakiraan daerah penangkapan ikan cakalang (0-1). Semakin mendekati nilai 1, peluang ditemukan gerombolan ikan semakin besar.

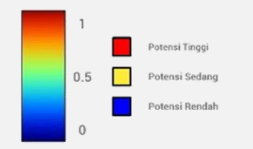

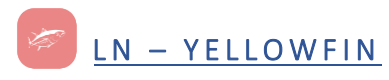

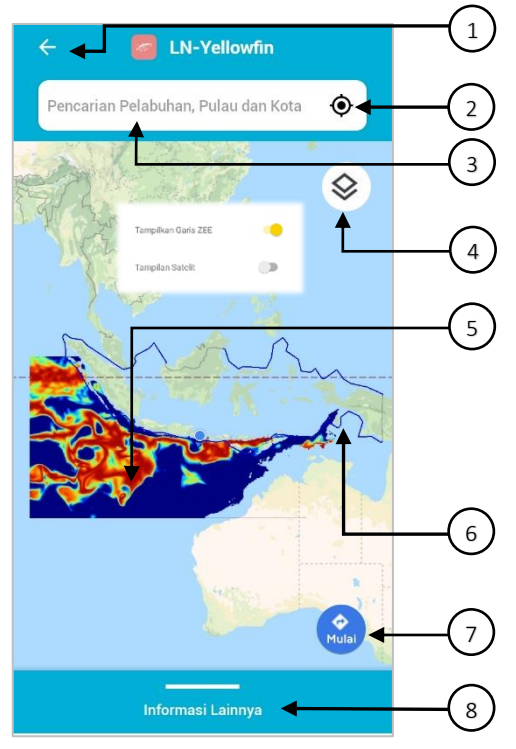

- 1. 🧲 Kembali ke menu **Beranda**.
- Tombol untuk kembali ke posisi pengguna/gawai terkini.
- 3. Pencarian lokasi berdasarkan nama Pelabuhan, Pulau dan Kota.
- 4. (\*) Menampilkan garis batas Zona Ekonomi Eksklusif (ZEE) dan tampilan satelit.
- 5. Sebaran spasial prakiraan daerah penangkapan ikan tuna sirip kuning.
- 6. Batas Landas Kontinen Indonesia (warna garis biru).
- Tombol untuk memulai navigasi: pemilihan lokasi penangkapan dan rencana rute pelayaran.
- Menampilkan informasi skala potensi prakiraan daerah penangkapan ikan tuna sirip kuning (0-1). Semakin mendekati nilai 1, peluang ditemukan gerombolan ikan semakin besar.

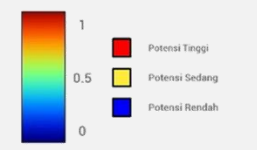

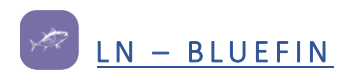

<u>√</u><u>• 30</u>

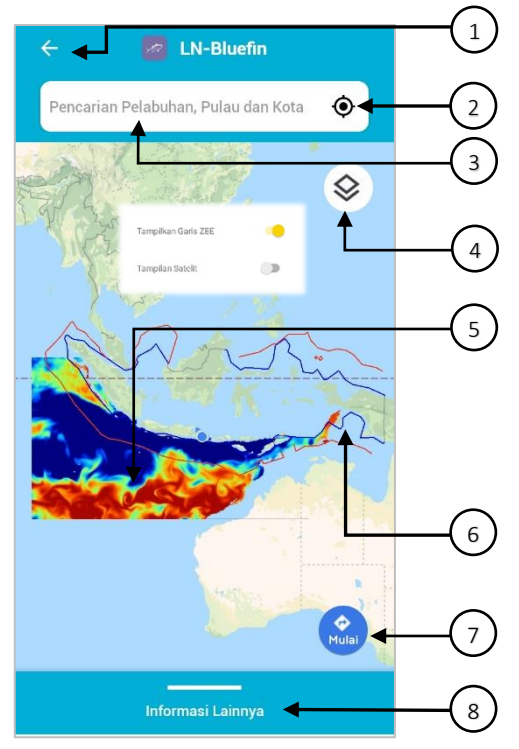

- 1. 🗲 Kembali ke menu **Beranda**.
- Tombol untuk kembali ke posisi pengguna/gawai terkini.
- 3. Pencarian lokasi berdasarkan nama Pelabuhan, Pulau dan Kota.
- 4. (\*) Menampilkan garis batas Zona Ekonomi Eksklusif (ZEE) dan tampilan satelit.
- 5. Sebaran spasial prakiraan daerah penangkapan ikan tuna sirip biru.
- 6. Batas Landas Kontinen Indonesia (warna garis biru).
- Tombol untuk memulai navigasi: pemilihan lokasi penangkapan dan rencana rute pelayaran.
- Menampilkan informasi skala potensi prakiraan daerah penangkapan ikan tuna sirip biru (0-1). Semakin mendekati nilai 1, peluang ditemukan gerombolan ikan semakin besar.

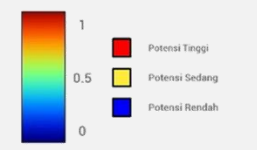

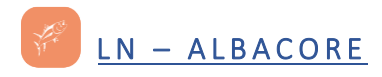

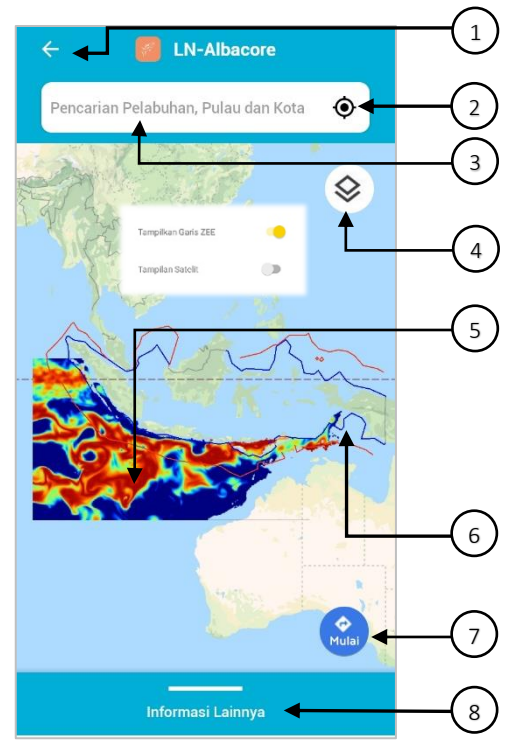

- 1. 🧲 Kembali ke menu **Beranda**.
- Tombol untuk kembali ke posisi pengguna/gawai terkini.
- 3. Pencarian lokasi berdasarkan nama Pelabuhan, Pulau dan Kota.
- 4. (\*) Menampilkan garis batas Zona Ekonomi Eksklusif (ZEE) dan tampilan satelit.
- 5. Sebaran spasial prakiraan daerah penangkapan ikan albakora.
- 6. Batas Landas Kontinen Indonesia (warna garis biru).
- Tombol untuk memulai navigasi: pemilihan lokasi penangkapan dan rencana rute pelayaran.
- Menampilkan informasi skala potensi prakiraan daerah penangkapan ikan tuna albakora (0-1). Semakin mendekati nilai 1, peluang ditemukan gerombolan ikan semakin besar.

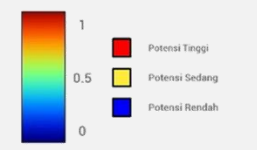

# RP HARGA JUAL

<u>√</u><u>• 34</u>

| - Rp Harga .                                        | Jual                        |      |
|-----------------------------------------------------|-----------------------------|------|
| Tanggal Aktifitas<br>2021-05-04                     | -                           | -(1  |
| Nama Pelabuhan<br>PP. <u>Cilacap</u>                | •                           | -(2  |
| Nama ikan<br><u>Layur</u>                           |                             | -(   |
|                                                     |                             |      |
| PP. Cilacap                                         | ~ ←                         | -(   |
| Layur                                               |                             |      |
| Harga Pedagang(Rp)<br>Jumlah(Kg)<br>Jumlah Produsen | 35,000.00<br>320.00<br>8.00 |      |
| Lihat Pelabuhan Lain                                | ~ ◀                         | -( : |
| Layur                                               |                             |      |
| Harga Pedagang(Rp)<br>Jumlah(Kg)<br>Jumlah Produsen | 35,000.00<br>105.00<br>5.00 |      |
| Libat Palabuhan Lain                                | ~                           |      |

Fitur harga jual berisikan informasi produksi ikan di seluruh pelabuhan perikanan di Indonesia yang terdiri dari jenis dan jumlah ikan yang didaratkan yang dilengkapi harga ikan di tingkat pedagang. Serta jumlah produsen yang melakukan transaksi jual beli ikan.

- 1. Pilih tanggal aktivitas yang diinginkan.
- 2. Pilih nama pelabuhan pendaratan ikan.
- 3. Pilih nama ikan.
- 4. Pilih untuk menampilkan harga Secara otomatis aplikasi akan menampilkan data sesuai dengan kriteria yang dipilih. Jika tidak muncul tampilan, maka kriteria yang kita pilih tidak tersedia di basis data.
- Pilih untuk menampilkan harga ikan yang sama di pelabuhan lainnya sebagai pembanding.

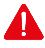

- Ketersediaan informasi dibatasi pada rentang waktu 3 hari terakhir
- Hal yang berkaitan dengan update data harga ikan terbaru tidak berasal dari aplikasi ini.

35•

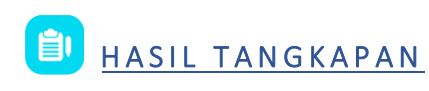

<u>√</u><u>• 36</u>

| 🗧 Tambah Data Tambahan                                              |    |
|---------------------------------------------------------------------|----|
| Pelabuhan<br>PP. Muncar                                             |    |
| Pilih nama ikan yang dicari:<br>Nasional O Daerah O Latin O Lainnya | 2  |
| Nama Ikan                                                           | -3 |
| Berat Ikan Satuan Berat   500 Kg                                    | -4 |
| Rp 7.600                                                            |    |
| HAPUS +                                                             | -6 |
| ТАМВАНКАМ                                                           | -7 |

Fitur Hasil Tangkapan ditujukan untuk mempermudah nelayan mencatat hasil tangkapan. Fitur ini akan menyimpan catatan yang telah dibuat oleh pemakai mulai dari berat ikan, jenis ikan, dan lain sebagainya.

# INFORMASI PENTING

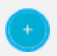

Pilih/Ketuk untuk memulai mengisi data hasil tangkapan

- 1. Pilih nama pelabuhan pendaratan ikan.
- Pilih kriteria nama ikan. Terdapat 4 pilihan kriteria nama ikan sesuai dengan kebiasan di masyakarat (nama nasional, nama daerah/lokal, nama latin, lainnya)
- 3. Ketikkan nama ikan.
- Ketikkan berat ikan. Terdapat 3 pilihan satuan berat: kilogram (kg), kuintal, dan ton.
- 5. Ketikkan harga jual ikan.
- 6. Pilih **HAPUS** untuk mengulangi jika terjadi kesalahan.
- 7. Pilih TAMBAHKAN untuk menyimpan data.

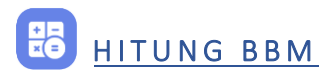

| Merk Mesin                                                                                               | SUZUKI >                                                                          |
|----------------------------------------------------------------------------------------------------|-----------------------------------------------------------------------------------|
| Pilih Mesin                                                                                              | 4 Stroke - 6.0 HP                                                                 |
| — Kecepatan ———                                                                                          | 8                                                                                 |
|                                                                                                    |                                                                                   |
| — Jarak Tempuh ——                                                                                        | 56                                                                                |
| — Jarak Tempuh ———<br>Konsumsi BBM                                                                       | 2.00 LITER / Jam                                                                  |
| – Jarak Tempuh – – – – – – – – – – – – – – – – – – –                                                     | 2.00 LITER / Jam<br>5500 RPM                                                      |
| Jarak Tempuh ——<br>Konsumsi BBM<br>Rotasi/Menit<br>Bahan Bakar                                           | 2.00 LITER / Jam<br>5500 RPM<br>OCTANE_91                                         |
| — Jarak Tempuh ——<br>Konsumsi BBM<br>Rotasi/Menit<br>Bahan Bakar<br>Kecepatan                            | 2.00 LITER / Jam<br>5500 RPM<br>OCTANE_91<br>8.00 KNOT                            |
| Jarak Tempuh<br>Konsumsi BBM<br>Rotasi/Menit<br>Bahan Bakar<br>Kecepatan<br>Jarak Tempuh                 | 56<br>2.00 LITER / Jam<br>5500 RPM<br>OCTANE_91<br>8.00 KNOT<br>56.00 KM          |
| Jarak Tempuh<br>Konsumsi BBM<br>Rotasi/Menit<br>Bahan Bakar<br>Kecepatan<br>Jarak Tempuh<br>Waktu Tempuh | 56<br>2.00 LITER / Jam<br>5500 RPM<br>OCTANE_91<br>8.00 KNOT<br>56.00 KM<br>7 Jam |

√<u>√</u> • 38

Fitur ini digunakan untuk menghitung perkiraan kebutuhan BBM sebelum pergi ke laut.

- Pilih merk mesin yang digunakan di kapal. Terdapat 4 pilihan merk mesin: Evinrude, Mercury, Suzuki, dan Yamaha.
- 2. Pilih ukuran PK mesin.
- 3. Ketikkan kecepatan rata-rata.
- 4. Ketikkan jarak yang akan ditempuh.
- 5. Pilih **HITUNG** untuk mulai menghitung waktu tempuh dan kebutuhan BBM.

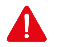

- Perhitungan dilakukan pada kondisi ideal, tidak memperhitungkan kondisi laut seperti tinggi gelombang, arus, angin, dan faktor lainnya.
- Nelayan harus dapat mempersiapkan BBM cadangan sebagai antisipasi apabila terjadi hal-hal yang di luar kendali

# 😱 PUSAT BANTUAN

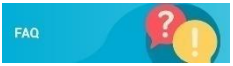

• 40

Berisikan hal-hal yang paling sering ditanyakan oleh pengguna terkait dengan pemanfaatan aplikasi Laut Nusantara.

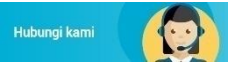

Alamat kontak Balai Riset dan Observasi Laut yang bisa dihubungi oleh pengguna.

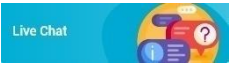

Sarana penghubung bagi pengguna untuk berkomunikasi langsung dengan admin pengelola terkait pemanfaatan Laut Nusantara.

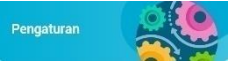

Fitur pengaturan aplikasi sesuai dengan kondisi pengguna (merk dan jenis mesin kapal, satuan jarak tempuh, satuan kecepatan kapal, satuan volume BBM).

# PILIHAN PENGATURAN LAUT NUSANTARA

| ASPEK        | PILIHAN                    |
|--------------|----------------------------|
| Konsumsi BBM | Liter                      |
|              | Galon                      |
| Jarak Tempuh | NM (mil laut)              |
|              | M (meter)                  |
|              | KM (kilometer)             |
|              | MIL (mil darat)            |
| Kecepatan    | KNOT (mil laut/jam)        |
|              | KMH (km/jam)               |
|              | MPH (m/jam)                |
| Merk Mesin   | Evinrude                   |
|              | Mercury                    |
|              | Suzuki                     |
|              | Yamaha                     |
| Jenis Mesin  | Ukuran PK mesin bervariasi |
|              | sesuai dengan jenis merk   |
|              | mesin yang dipilih         |

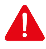

Konversi Satuan

- Kecepatan rata-rata kapal saat di laut dalam 1 knot = 1,85 km/jam
- Jarak yang akan ditempuh 1 mil laut = 1,85 km.

41 • 🔨

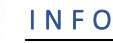

• 42

Halaman ini berisikan deskripsi singkat mengenai latar belakang serta pengembangan terkini dari Aplikasi Laut Nusantara.

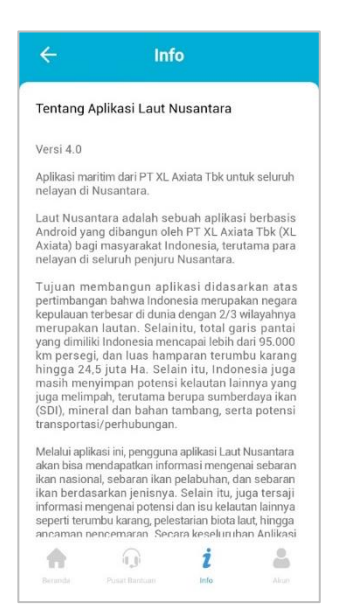

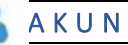

Halaman ini berisikan informasi identitas pengguna yang telah didaftarkan. Untuk mengganti identitas pengguna, pilih **KELUAR APLIKASI** dan kembali lakukan registrasi seperti sebelumnya.

| ÷        | Aku            | in      |  |
|----------|----------------|---------|--|
| Informas | si Detail Akun |         |  |
| C Nama   |                |         |  |
| ekosu    | isilo          |         |  |
|          |                |         |  |
| [ Nomer  | Telepon        |         |  |
| 08568    | 3569234        |         |  |
|          |                |         |  |
|          |                |         |  |
|          | KELUAR A       | PLIKASI |  |
| <b>•</b> | KELUAR A       | PLIKASI |  |

43•

# SIMULASI NAVIGASI

Langkah-langkah memulai navigasi menuju daerah penangkapan ikan.

- 1. Pilih jenis PPDPI yang dibutuhkan
  - Pada tampilan awal, aplikasi hanya akan menampilkan lokasi prakiraan daerah penangkapan ikan pada radius **20 mil laut** dari posisi pengguna terkini.
- 3. Sentuh 🔕 untuk menampilkan garis batas ZEE.
- Pilih lokasi prakiraan daerah penangkapan yang sesuai dengan cara menggeser layar dan atau memperbesar tampilan layar (*zoom in/out*).
- 5. Sentuh pada vang dipilih untuk menampilkan informasi koordinat lokasi penangkapan ikan, arah dan kecepatan angin, tinggi gelombang, kondisi laut, dan pembaharuan peta terakhir.

#### Catatan:

- Koordinat dituliskan dalam format Derajat (DD.DD) dan Derajat Menit Detik (DMS).
- Lintang Selatan diberikan simbol (--) di depan angka koordinat.

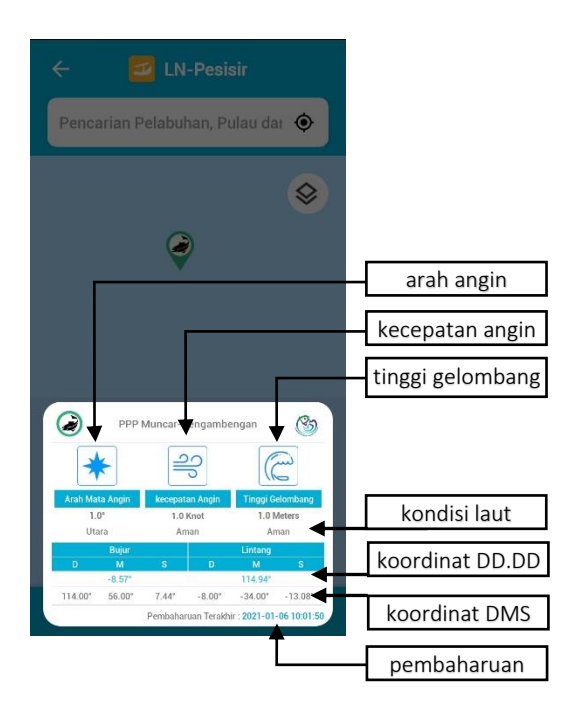

Δ

Jika tanggal pembaharuan terakhir kurang dari 3 hari pada saat diakses, maka informasi telah kadaluarsa dan tidak dapat dijadikan rujukan untuk penangkapan ikan. Sentuh 🙁 untuk memulai merencanakan rute pelayaran.

- 1. Ketikkan perkiraan kecepatan kapal
- Sentuh pada layar rencana rute pelayaran satu per satu hingga muncul gambar
- 3. Untuk koreksi lokasi sentuh pada perintah

- 4. Aplikasi akan menghitung jarak tempuh, waktu tempuh, dan kebutuhan BBM
- Aplikasi menginformasikan mengenai mesin, *heading*, *bearing*, dan jenis bahan bakar yang digunakan.

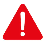

• 46

- Perhitungan dilakukan pada kondisi ideal, tidak memperhitungkan kondisi laut seperti tinggi gelombang, arus, angin, dan faktor lainnya.
- Nelayan harus dapat mempersiapkan BBM cadangan sebagai antisipasi apabila terjadi hal-hal yang di luar kendali.

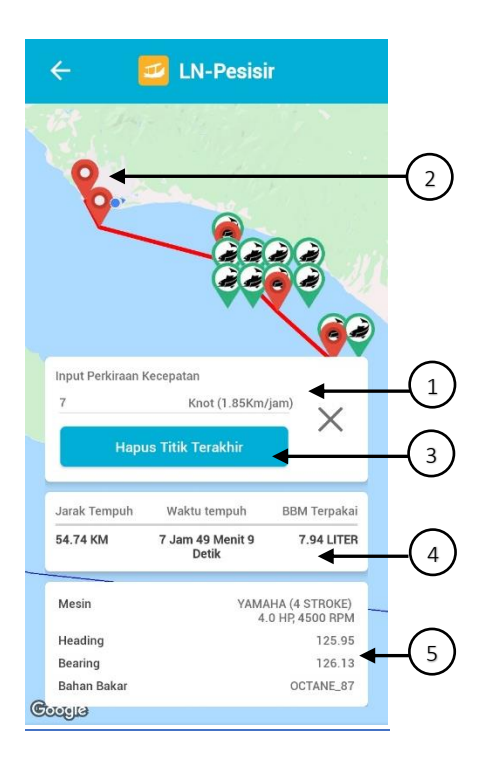

# Catatan:

<u>√</u><u>• 48</u>

# Balai Riset dan Observasi Laut

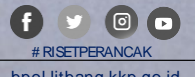

bpol.litbang.kkp.go.id